# How to Access SkyConnect Calendar in Thunderbird on Desktop

#### **Table of Contents**

A: Configure the Lightening Plug-in

- a. Download and install Mozilla Thunderbird Ver 60 Download Mozilla Thunderbird (Version 60) Install the Thunderbird on your machine.
- b. Download and install Lightening Plug-in Download Lightening Plug-in Install Lightning Plug-in
- c. Disable Automatic Updates for Thunderbird and Add-ons
- d. Disable Lightening Plug-in Automatic Updates
- B: Configure your Calendar in Thunderbird
  - a. Copy the Calendar URL using Baya V4
  - b. Configure your calendar in Thunderbird

# A: Configure the Lightening Plug-in

Lightening an extension to Thunderbird allows you to

- Create calendars
- Subscribe to calendars on the web
- Manage your schedule within Thunderbird

Using Lightning plugin, you can sync the calendar hosted on the SkyConnect server into Thunderbird. The calendar hosted on the SkyConnect server is also accessible via the web client: Baya.

## a. Download and install Mozilla Thunderbird Ver 60

Download Mozilla Thunderbird (Version 60)

- If you are a Thunderbird user upgrade the application to Ver 60.
- Choose the appropriate link given below to download Thunderbird and save the file to your system.

| Operating<br>System | Download 32 Bit                                                                                                    | Download 64 Bit                                                                                                    |
|---------------------|----------------------------------------------------------------------------------------------------|----------------------------------------------------------------------------------------------------|
| Windows             | Thunderbird V 60<br>(https://archive.mozilla.org/pub/thunderbird/releases/60.0/win32/en-<br>US/Thunderbird%20Setup%2060.0.exe) | Thunderbird V 60<br>(https://archive.mozilla.org/pub/thunderbird/releases/60.0/win64/en-<br>US/Thunderbird%20Setup%2060.0.exe)  |
| Linux               | Thunderbird V 60<br>(https://archive.mozilla.org/pub/thunderbird/releases/60.0/linux-<br>i686/en-US/thunderbird-60.0.tar.bz2)  | Thunderbird V 60<br>(https://archive.mozilla.org/pub/thunderbird/releases/60.0/linux-<br>x86_64/en-US/thunderbird-60.0.tar.bz2) |

#### Install the Thunderbird on your machine.

Follow the link to find the steps to install Mozilla Thunderbird on

- Windows operating system (https://support.mozilla.org/en-US/kb/installing-thunderbird-windows)
- Linux operating system (https://support.mozilla.org/en-US/kb/installing-thunderbird-linux)

## b. Download and install Lightening Plug-in

#### **Download Lightening Plug-in**

- Remove the prior version of the Lightening plug-in (https://support.mozilla.org/en-US/kb/disable-or-remove-addons#w\_how-to-remove-extensions-and-themes) installed on your machine.
- Choose the appropriate link given below to download the plug-in and save the file to your system.

| Operating<br>System | Download 32 Bit                                                              | Download 64 Bit                                                              |  |  |  |  |  |
|---------------------|------------------------------------------------------------------------------|------------------------------------------------------------------------------|--|--|--|--|--|
| Windows             | Lightening Plug-in<br>(https://res.mithi.com/docs/lightning-6.2b6.en-US.xpi) | Lightening Plug-in<br>(https://res.mithi.com/docs/lightning-6.2b6.en-US.xpi) |  |  |  |  |  |
| Linux               | Lightening Plug-in<br>(https://res.mithi.com/docs/lightning-6.2b6.en-US.xpi) | Lightening Plug-in<br>(https://res.mithi.com/docs/lightning-6.2b6.en-US.xpi) |  |  |  |  |  |

#### Install Lightning Plug-in

- Launch the Thunderbird application
- On the Tools menu, click the select Add-ons option
- On the Add-ons dialog window, Click the Install button Locate and select the downloaded Lightning Plug-in file - Click Open to start software installation
- The Software Installation process begins
- Application displays a message to confirm if you want to Install add-ons only from authors whom you trust.
- Click the Install Now button.
- On successful installation, Restart Thunderbird.
- Now, Thunderbird shows the Events and Tasks menu option in the main menu.

## c. Disable Automatic Updates for Thunderbird and Add-ons

Firefox occasionally checks to see if any updates are available for itself and for your search engines. To disable these checks:

• Click the Menu button and choose Options.

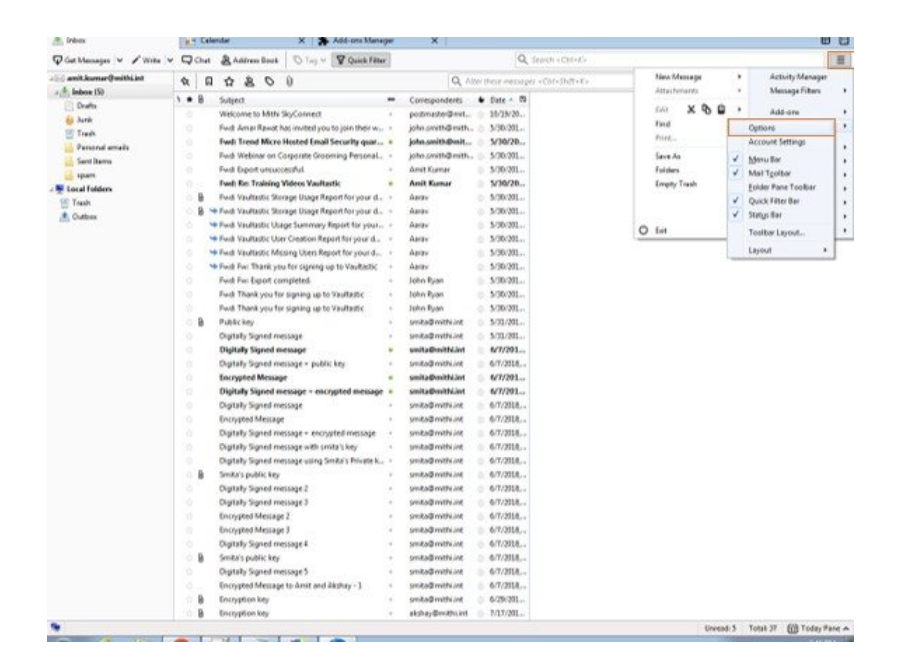

- Go to the Advanced => Updates tab
- Check Never check for updates (not recommended) and uncheck Automatically update search engines.
- Click the OK button to save the changes you've made.

| ptions            |                  |                       |                 |              |          |             |            |               |
|-------------------|------------------|-----------------------|-----------------|--------------|----------|-------------|------------|---------------|
| General           | Cisplay          | Composition           | Chat            | Privacy      | Security | Attachments | Calendar   | ()<br>Advance |
| Seneral Data      | Choices Net      | work & Disk Space     | Update Cert     | ificates     |          |             |            |               |
| Thunderb          | aird Updates     |                       |                 |              |          |             |            |               |
| Version 6         | 0.0 (32-bit) R   | lelease notes         |                 |              |          |             | Show Ugdat | e History     |
| Thundert          | bird is up to da | te                    |                 |              |          |             | Check for  | Updates       |
|                   |                  |                       |                 |              |          |             |            |               |
| O Auton           | natically instal | l updates (recomme    | ended: improv   | ed security) |          |             |            |               |
| © Check           | for updates, b   | out let me choose w   | hether to insta | ill them     |          |             |            |               |
| Never             | check for upd    | ates (not recomme     | nded: security  | risk)        |          |             |            |               |
| ¥) use a <u>p</u> | ackground ser    | vice to instali updal | ies             |              |          |             |            |               |
|                   |                  |                       |                 |              |          |             | ок         | Cancel        |

## d. Disable Lightening Plug-in Automatic Updates

Firefox also checks to see if any updates are available for your add-ons (extensions, themes). To disable this check:

• Click the Menu button and choose Addons-icon to open the Add-ons Manager window.

| E Inbex                   | 18.7.5 | Celenda |                  |           |                   | AND DESIGN     |     | <u>_</u>          |         |                           |   |            |       |     |             | C.             | 1 12  |
|---------------------------|--------|---------|------------------|-----------|-------------------|----------------|-----|-------------------|---------|---------------------------|---|------------|-------|-----|-------------|----------------|-------|
| 🖓 Gat Messages 🔽 🖌 Wite 🖯 | v Qa   | w 8     | Address B        | look      | O Tay M           | Quick Fit      |     |                   |         | Q. Search + Chil+K+       |   |            |       |     |             |                | Ξ     |
| 😸 amit.learnar@mithi.int  | 10     | 0 1     | 2 8 1            | 0 0       |                   |                |     | Q. A              | ber the | se meisager + Chr+Dift+E+ |   | New Mass   | eger. | . * | Acti        | ity Managar    | ē., . |
| A labor (S)               |        | 1 6     | Ner?             |           |                   |                | -   | Concondents       |         | ate 4 10                  | - | Attachman  | 45i   |     | Men         | sage Filters   | ,     |
| Crafts                    |        | 100     | opense an k      | Arts the  | Carrier .         |                |     | conspondents      |         | 1.711/20                  |   | 100 3      | 000   |     | A44         | -              |       |
| 6 durik                   |        | 100     | of American      |           | in the during the | a line share a |     | inho conthil with |         | 20.20                     |   | find       |       |     | Putinet     |                | ٦.    |
| Tresh.                    |        |         | the Person of Ma |           | and for the       | o Mari nahi w  | 12  | Intermitteller    | 11      | 0404                      |   | Print      |       | -   | Access 5    | and the second | -     |
| 🔛 Parastal actuals        |        |         | A liteban        | ACTO INC  | tree tmans        | ecorel doar.   |     | processing and    | 11      | (PR.00.)                  |   |            |       |     | ACCOUNT IN  | nindo.         | 1     |
| Sent Berro                |        |         | d frende         | oncog     | ALL STREET        | ing resonat    | 10  | form promptions.  | 10.1    | (90) (90)                 |   | Save As    |       | ¥   | Menu Bar    |                | 12    |
| 🛃 зрат                    |        | 1       | of Explored      | No.       | ing Marilland     |                |     | And Komer         | 11      | (10/20-                   |   | Formers T  |       | *   | Mai Tgolt   | er .           | 1     |
| Local Folders             |        |         | an the trac      | and re    | ette raunau       |                |     | Anna Annar        |         | CON 2011                  |   | trophy ine |       |     | Eolder Pan  | e Toolbar      | 1.1   |
| 🔄 Tranh                   |        |         | di vaunaso       | H MITH    | e under noge      | in nor your d. | 12  | a person          |         | (30/20L);                 |   |            |       | Υ.  | Quick Filte | r Bør          | 1.1   |
| A Cuthes                  |        |         | di vauruso       | ic storag | e usage rosp      | innoryour a    |     | August 1          | 22      | 00/201                    |   |            |       | Y   | Status Bar  |                | 1     |
|                           |        |         | a viuniso        | a coage   | summary to        | forst are horn | n 7 | maran             | 11      | 00/201                    | 0 | Enit (     |       |     | Tosibar La  | novi.          | 1     |
|                           |        |         | di vauruso       | C OSE C   | reation Repo      | nterpourd.     | 82  | N3131             |         | (30/201                   |   |            |       |     | Inced       |                |       |
|                           |        | 414     | d vioruso        | K MESK    | g usen kepa       | et for your d. | 13  | 05.34             | 23      | /30/201                   |   |            |       | -   | capear      |                |       |
|                           |        | 414     | 10 PWI 1581      | nk you h  | is referred of    | to vaukadoc    | 12  | A BORN            | 2.2     | (30/20Ln                  |   |            |       |     |             |                |       |
|                           |        | 14      | d rw tipe        | of comp   | retea             | 10:0507        | ÷.  | John Kyan         | 11      | 1907901                   |   |            |       |     |             |                |       |
|                           |        | 14      | d Thank ye       | ou for si | grang up to 3     | Philaipe       | ÷.  | John Ryan         | 23      | /00/201                   |   |            |       |     |             |                |       |
|                           | 1.2    | 24      | rit Thank yo     | ou tex p  | Band rib to a     | anuante.       | 12  | John Byan         | 0.3     | /00/201                   |   |            |       |     |             |                |       |
|                           | 0.8    | 1.15    | 64ckey           |           |                   |                | 2   | sented with int   | 0.3     | /30/201                   |   |            |       |     |             |                |       |
|                           |        | 0       | graty Sign       | ed mess   | ige               |                |     | smita@mithi.int   |         | 01/01                     |   |            |       |     |             |                |       |
|                           |        | Di      | pitally Sign     | ed mes    | abt               |                | *   | unitationithiant  | - 11    | (7/201                    |   |            |       |     |             |                |       |
|                           |        | 04      | platy Sign       | ed mess   | ige = public      | and the        | 1   | smito@mithi.int   | 0.4     | (7/2018,                  |   |            |       |     |             |                |       |
|                           |        | to      | crypted Me       | essage    |                   |                | *   | smita@mithi.int   |         | (1/201                    |   |            |       |     |             |                |       |
|                           |        | D       | gitally Sign     | ed mesi   | age + encry       | pted messag    | e + | smita@mithi.int   | 0.4     | (7/201                    |   |            |       |     |             |                |       |
|                           |        | D4      | ptoty Sign       | ed mess   | ige               |                |     | smita@mithi.int   | 0.4     | (7/2918,                  |   |            |       |     |             |                |       |
|                           |        | En      | crypted Me       | niape     |                   |                |     | smita@mithiant    | 0.4     | /7/2918,                  |   |            |       |     |             |                |       |
|                           |        | Di      | pitally Signe    | ed mess   | ige = encys       | tell message   | 18  | smita@mithi.int   |         | /7/2018,                  |   |            |       |     |             |                |       |
|                           |        | (N)     | gitally Signe    | ed mess   | ige with smit     | a's key        |     | smita@mithi.int   | 0.4     | /7/2018                   |   |            |       |     |             |                |       |
|                           |        | (N)     | pitally Signe    | ed messi  | nge using Sm      | Re's Private k | 1.1 | smita@mithiunt    | 0.4     | (7/2018                   |   |            |       |     |             |                |       |
|                           | 0.8    | 50      | ika's public     | key       |                   |                |     | smita@mithiant    | 0.4     | /7/2018                   |   |            |       |     |             |                |       |
|                           |        | 04      | ptaty Sign       | ed messi  | ige 2             |                |     | sinka@mithint     | 0.4     | /7/2018                   |   |            |       |     |             |                |       |
|                           |        | Di      | ytally Signe     | ed mess   | nge 3             |                |     | smita@mithiunt    | 0.4     | (7/2018                   |   |            |       |     |             |                |       |
|                           |        | (Cr)    | crypted Me       | tstage 2  |                   |                |     | smite@mithi.int   | 0.4     | /7/2018                   |   |            |       |     |             |                |       |
|                           |        | (Cr)    | crypted Me       | tirage 3  |                   |                |     | smited mithiut    | 0.4     | /7/2018                   |   |            |       |     |             |                |       |
|                           |        | 04      | ptally Signe     | ed mess   | ige4              |                |     | smike@mithi.int   | 0.4     | /7/2018                   |   |            |       |     |             |                |       |
|                           | 0.8    | 5 50    | ita's public     | : key     |                   |                |     | smita@ mithiunt   | 0.4     | /7/2018                   |   |            |       |     |             |                |       |
|                           |        | O4      | pitally Signe    | ed mess   | ige5              |                | ÷.  | smita@mithi.int   | 1.4     | /7/2518                   |   |            |       |     |             |                |       |
|                           |        | - En    | crypted Me       | coape to  | Arrit and Al      | shay -1        |     | smited with int   | 0.4     | /7/2018                   |   |            |       |     |             |                |       |
|                           | 0.9    | to to   | cryption log     |           |                   |                | 4   | smita@mithi.int   | 0.4     | /29/301                   |   |            |       |     |             |                |       |
|                           | 0.8    | t Do    | cryption ke      | ý.        |                   |                | 2   | alchay@withiint   | 0.1     | /17/201                   |   |            |       |     |             |                |       |
|                           |        |         |                  |           |                   |                |     |                   |         |                           |   |            |       |     |             |                |       |

• In the Add-ons Manager window, at the top of the tab, click the Tools for all add-ons icon, uncheck Update Add-ons Automatically and then click Reset All Add-ons to Update Manually.

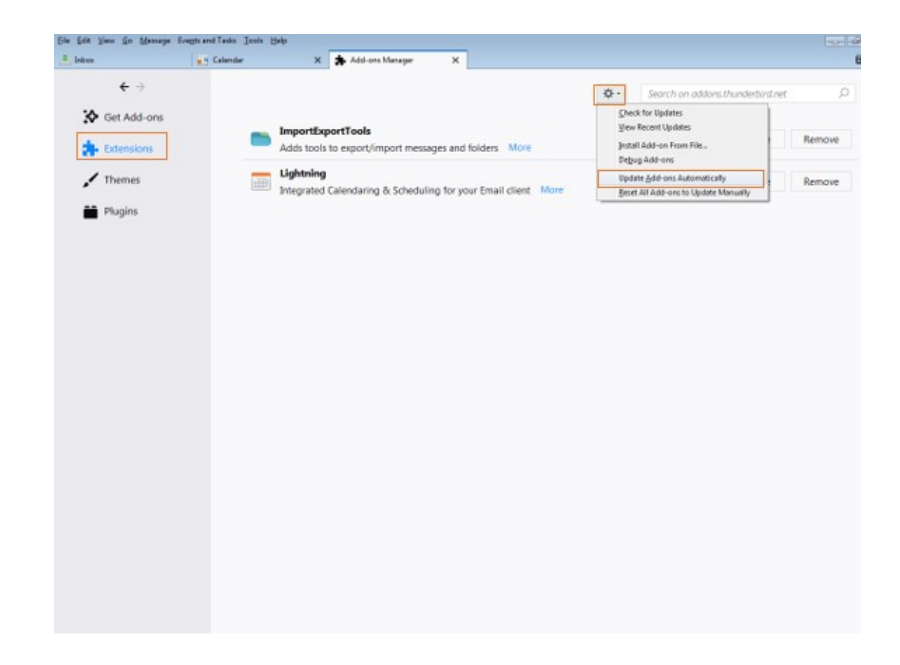

## B: Configure your Calendar in Thunderbird

## a. Copy the Calendar URL using Baya V4

- 1. Log in to your webmail account (https://docs.mithi.com/home/calendar-application-in-baya#log-in-to%C2%A0baya) and navigate to the Settings > Add Calendar section.
- 2. Copy the URL of the calendar account you want to configure

## b. Configure your calendar in Thunderbird

1. Launch the Thunderbird application, and switch to the Calendar tab.

| Contractions of the contraction of the contraction of the contrac      | (A                                                                                                    |                                                     |                                       |                                        |                         |
|----------------------------------------------------------------------------------------------------|----------------------------------------------------------------------------------------------------|-----------------------------------------------------|---------------------------------------|----------------------------------------|-------------------------|
| In the WW Correct Address to Vigo Address       Page Address       Page Address       Page Address       Page Address         In the WW Correct Address to Vigo Address       Page Address       Page A                                                                                                    | 🖉 📩 Inbex - Smith (IMAP Account                                                                                                    | it) en Calendar H                                   |                                       | 7                                      |                         |
| Sec: Display Accord         Image: Sec: Display Accord         The sec: Display Accord         Sec: Display Accord         Sec: Display Accord <thsec: accord<="" display="" th=""> <thsec: acc<="" display="" td=""><td>≜ Get Messages + # Write +</td><td>B Chat Address Book Tag = Quick Filter</td><td>Search +Ch(+K)+</td><td></td><td></td></thsec:></thsec:>                                                                                                    | ≜ Get Messages + # Write +                                                                                                    | B Chat Address Book Tag = Quick Filter              | Search +Ch(+K)+                       |                                        |                         |
| Image: Section (Construction)     Image: Section (Construction)     Image: Section (Construction)     Image: Section (Construction)       Image: Section (Construction)     Image: Section (Construction)     Image: Section (Construction)     Image: Section (Construction)       Image: Section (Construction)     Image: Section (Construction)     Image: Section (Construction)     Image: Section (Construction)       Image: Section (Construction)     Image: Section (Construction)     Image: Section (Construction)     Image: Section (Construction)       Image: Section (Construction)     Image: Section (Construction)     Image: Section (Construction)     Image: Section (Construction)       Image: Section (Construction)     Image: Section (Construction)     Image: Section (Construction)     Image: Section (Construction)       Image: Section (Construction)     Image: Section (Construction)     Image: Section (Construction)     Image: Section (Construction)       Image: Section (Construction)     Image: Section (Construction)     Image: Section (Construction)     Image: Section (Construction)       Image: Section (Construction)     Image: Section (Construction)     Image: Section (Construction)     Image: Section (Construction)       Image: Section (Construction)     Image: Section (Construction)     Image: Section (Construction)     Image: Section (Construction)       Image: Section (Construction)     Image: Section (Construction)     Image: Section (Construction)     Image: Section (Construction)<                                                                                                    | **: Smith (MAP Account)                                                                                                    | ★ = Unread ★ Starved & Contact & Tags @ Attachment  | Filter these me                       | 12                                     | <b>b</b> • •            |
| In the set of the set of the s    | A Babes (12)                                                                                                    | 1 + d Subject                                       | + from E                              |                                        |                         |
| <ul> <li>Morend Outball Te Morage</li> <li>Morand Outball Te Morage</li> <li>Morado Outball Te Morage</li> <li>Morado Outball Te Morage</li> <li>Morado Outball Te Morage</li> <li>Morado Outball Te Morage</li> <li>Morado Outball Te Morage</li> <li>Morado Outball Te Morage</li> <li>Morado Outball Te M</li></ul>                                                                                                    | Drafts                                                                                                    | <ul> <li>test diable account</li> </ul>             | · smith                               | Switch to the ca                       | lendar tab 📗            |
| Image: Solution of Solution of                         | A Sent                                                                                                    | Microsoft Outlook Text Message                      | <ul> <li>Microsoft Outlook</li> </ul> |                                        |                         |
| Image: Section (19)         Mound Oxida Te Mauge         Mound Oxida Te Mauge         Mound Oxid                                                                                                    | 🗄 Trash                                                                                                    | Microsoft Outlook Text Message                      | <ul> <li>Microsoft Outlook</li> </ul> | <ul> <li>12/9/2015 3:15 PM</li> </ul>  | > Tomorrow              |
| Image: Section of the section of the sectio                        | chut (2)                                                                                                    | Microsoft Outlook Test Message                      | <ul> <li>Microsoft Outlook</li> </ul> | <ul> <li>12/9/2015 3:15 PM</li> </ul>  | Upcoming (3-days)       |
| Image: Solution of Control Test Monoge         Morumal Control Test Monoge         Morumal Control Test Monoge         Morumal Control Test Monoge           Image: Solution of Control Test Monoge         Morumal Control Test Monoge         Morumal Control Test Monoge         Morumal Control Test Monoge           Image: Solution of Control Test Monoge         Morumal Control Test Monoge         Morumal Control Test Monoge         Morumal Control Test Monoge           Image: Solution of Control Test Monoge         Morumal Control Test Monoge         Morumal Control Test Monoge         Morumal Control Test Monoge           Image: Solution of Control Test Monoge         Morumal Control Test Monoge         Morumal Control Test Monoge         Morumal Control Test Monoge           Image: Solution of Control Test Monoge         Morumal Control Test Monoge         Morumal Control Test Monoge         Morumal Control Test Monoge           Image: Solution of Control Test Monoge         Morumal Control Test Monoge         Morumal Control Test Monoge         Morumal Control Test Monoge           Image: Solution of Control Test Monoge         Solution of Control Test Monoge         Solution of Control Test Monoge         Solution of Control Test Monoge           Image: Solution of Control Test Monoge         Solution of Control Test Monoge         Solution of Control Test Monoge         Solution of Control Test Monoge           Image: Solution of Control Test Monoge         Solution of Control Test Monoge         Solu                                                                                                    | P in the contract of the contract of the contr | <ul> <li>Microsoft Outlook Test Message</li> </ul>  | <ul> <li>Microsoft Outlook</li> </ul> | <ul> <li>12/9/2015 3:15 PM</li> </ul>  |                         |
| ■         Mound Outling Is Mourpe         ■         Mound Outling Is Mourpe         ■         Mound Outling Is Mourpe           ■         Start B         ■         Mound Outling Is Mourpe         ■         Mound Outling Is Mourpe           ■         Start B         ■         Mound Outling Is Mourpe         ■         Mound Outling Is Mourpe           ■         Start B         ■         Mound Outling Is Mourpe         ■         Mound Outling Is Mourpe           ■         Mound Outling Is Mourpe         ■         Mound Outling Is Mound Outling Is Mourpe         ■         Mound Outling Is Mound Outling Is Mound Is Mound Outling Is Mound Outling Is Mound Is Mound Outling Is Mound Outling Is Mound Outling Is Mound Outling Is Mound Is Mound Outling Is Mound Is Mound Is Mound Outling Is Mound Is Mound Is Mo                                                                                                    | Junk E-mail                                                                                                    | <ul> <li>Microsoft Outlook Test Message</li> </ul>  | <ul> <li>Microsoft Outlook</li> </ul> | <ul> <li>12/9/2015 3:15 PM</li> </ul>  |                         |
| <ul></ul>                                                                                                    | Sent Items (6)                                                                                                    | Microsoft Outlook Test Message                      | <ul> <li>Microsoft Outlook</li> </ul> | <ul> <li>12/9/2015 3:15 PM</li> </ul>  |                         |
| Image: Second Second                         | Sent Messages                                                                                                    | <ul> <li>Microsoft Outlook Test Message</li> </ul>  | <ul> <li>Microsoft Outlook</li> </ul> | <ul> <li>12/9/2015 3:15 PM</li> </ul>  |                         |
| All Control Control Through<br>Back               Morrent Control Through<br>Back               Morrent Control Through<br>Back               Morrent Control Through<br>Back               Morrent Control Through<br>Back               Morrent Control Through<br>Back               Morrent Control               Morrent Control               Back               List Control               Morrent Control               Back               List Control               Morrent Control               Back               List Control               List Control               List Contro               List Control                                                                                                    | ) 🔜 spam (*4)                                                                                                    | <ul> <li>Microsoft Outlook Test Message</li> </ul>  | <ul> <li>Microsoft Outlook</li> </ul> | <ul> <li>12/9/2015 3:15 PM</li> </ul>  |                         |
| Image: Solution of the control of the control of the contr                        | Age: Smith (POP Account)                                                                                                    | <ul> <li>Microsoft Outlook Test Message</li> </ul>  | <ul> <li>Microsoft Outlook</li> </ul> | <ul> <li>12/9/2015 3:15 PM</li> </ul>  |                         |
| ■ Marketing     ■ Marketing     ■ Marketing     ■ Marketing       ■ Marketing     ■ Marketing     ■ Marketing     ■ Marketing       ■ Marketing     ■ Marketing     ■ Marketing     ■ Marketing       ■ Marketing     ■ Marketing     ■ Marketing     ■ Marketing       ■ Marketing     ■ Marketing     ■ Marketing     ■ Marketing                                                                                                    | A labor (13)                                                                                                    | <ul> <li>Testing Thunderbird POP account</li> </ul> | <ul> <li>Smith</li> </ul>             | <ul> <li>12/9/2015 3:03 PM</li> </ul>  |                         |
| Image: Section of the section of the sectio                        | in Trash                                                                                                    | <ul> <li>test thunderbird</li> </ul>                | <ul> <li>Smith</li> </ul>             | <ul> <li>12/9/2015 12:54 PM</li> </ul> |                         |
| Image: Solution of the second second secon                        | a m Local Folders                                                                                                    | <ul> <li>Test Outlook 2000</li> </ul>               | - Smith                               | <ul> <li>12/8/2013-620 PM</li> </ul>   |                         |
| © The set of the set of the set   | A block                                                                                                    | <ul> <li>test backup outlook</li> </ul>             | <ul> <li>Smith</li> </ul>             | <ul> <li>12/1/2015 5:16 PM</li> </ul>  |                         |
|                                                                                                    | E Trach                                                                                                    |                                                     |                                       |                                        |                         |
| Image: Section 2010         Image: Section 2010           Image: Section 2010         Image: Section 2010                                                                                                    | Codes                                                                                                    |                                                     |                                       |                                        |                         |
|                                                                                                    | A Backup (PCP Account)                                                                                                    |                                                     |                                       |                                        |                         |
|                                                                                                    | index (12)                                                                                                    |                                                     |                                       |                                        |                         |
|                                                                                                    | a set                                                                                                    |                                                     |                                       |                                        |                         |
|                                                                                                    | Li 1180h                                                                                                    |                                                     |                                       |                                        |                         |
|                                                                                                    |                                                                                                    |                                                     |                                       |                                        |                         |
|                                                                                                    |                                                                                                    |                                                     |                                       |                                        |                         |
|                                                                                                    |                                                                                                    |                                                     |                                       |                                        |                         |
|                                                                                                    |                                                                                                    |                                                     |                                       |                                        |                         |
|                                                                                                    |                                                                                                    |                                                     |                                       |                                        |                         |
|                                                                                                    |                                                                                                    |                                                     |                                       |                                        |                         |
|                                                                                                    |                                                                                                    |                                                     |                                       |                                        |                         |
|                                                                                                    |                                                                                                    |                                                     |                                       |                                        |                         |
|                                                                                                    |                                                                                                    |                                                     |                                       |                                        |                         |
|                                                                                                    |                                                                                                    |                                                     |                                       |                                        |                         |
| Band 1 Table 1 State or 1                                                                                                    |                                                                                                    |                                                     |                                       |                                        |                         |
|                                                                                                    |                                                                                                    |                                                     |                                       |                                        |                         |
| Band 1 Table 1 Table 1 Table 1                                                                                                    |                                                                                                    |                                                     |                                       |                                        |                         |
| Banal 2 Table 1 Table 1 Table 1 Table 1                                                                                                    |                                                                                                    |                                                     |                                       |                                        |                         |
| Down 12 Table 31 Table 30 Table 30 Tabl |                                                                                                    |                                                     |                                       |                                        |                         |
| Deced 12 Table 14 Table Table 14                                                                                                    |                                                                                                    |                                                     |                                       |                                        |                         |
| a sum a sum a g may an a                                                                                                    |                                                                                                    |                                                     |                                       | Unread 12 Tot                          | tal 14 🕱 Today Pane 👻 🖉 |

2. Right-click on the Calendar pane and choose the select New Calendar option

| cember 2015 4 O >                                                                               | Events in the Next 7 Day | ys • contain |         |           |           |                 | <i>p</i> × | 2 1 Tile |
|-------------------------------------------------------------------------------------------------|--------------------------|--------------|---------|-----------|-----------|-----------------|------------|----------|
| Mo Tu Ille Th Fr Se<br>10 1 2 3 4 5<br>7 8 9 10 11 12<br>14 15 16 17 18 19<br>21 27 23 24 25 36 | 16e                      | Start        |         | End       | ¢         | ategory         |            |          |
| 28 29 30 31 1 2<br>4 5 6 7 8 9                                                                  | ◄ Today ► Dec            | xember 2015  |         |           | CWs 49-53 | Day Week Multiv | eek Month  |          |
|                                                                                                 | Sunday                   | Munday       | Tuesday | Wednesday | Thursday  | Friday          | Saturday   |          |
| Home                                                                                            |                          | 1007.20      | 2411    |           |           |                 |            |          |
| Sho                                                                                             | w <u>A</u> ll Cale       | ndars        | ٦.      |           | 10        | 13              | 12         |          |
| Nev                                                                                             | v Calendar               |              |         |           |           |                 |            |          |
| Ren                                                                                             | nove Caler               | ndar         | 15      | 26        | 17        | 18              | 29         |          |
| Exp                                                                                             | ort Calend               | ar           |         |           |           |                 |            |          |
| Pu <u>b</u>                                                                                     | lish Calen               | dar          | 22      | 19        | 24        | 25              | Ж          |          |
| <u>S</u> yn                                                                                     | chronize C               | alendars     |         |           |           |                 |            |          |
| Pro                                                                                             | perties                  |              | 2       | 30        | Dei 31    | Jan 1           | 2          |          |
|                                                                                                 |                          | _            | _       |           |           |                 |            |          |
|                                                                                                 |                          |              |         |           |           |                 |            |          |

- 3. On the Create new calendar dialog-box,
  - $\circ~$  Select On the Network as the location of your new calendar.
  - $\circ~$  Click on Next.

| Create New Calendar                                                                                                    | <b>×</b> |
|----------------------------------------------------------------------------------------------------|----------|
| <b>Create a new calendar</b><br>Locate your calendar                                                                                                 |          |
| Your calendar can be stored on your computer or be stored on a server<br>in order to access it remotely or share it with your friends or co-workers. |          |
| On My Computer                                                                                                    |          |
|                                                                                                    |          |
|                                                                                                    |          |
|                                                                                                    |          |
|                                                                                                    |          |
|                                                                                                    |          |
|                                                                                                    |          |
| < Back Next >                                                                                                    | el       |

- $\circ~$  Choose the CalDAV option as type of calendar to be configured.
- $\circ~$  In the Location box, paste the Calendar URL copied using Baya V3  $\,$
- $\circ~$  Click the Next button to proceed.

| Create a new calendar                                              |
|--------------------------------------------------------------------|
| Locate your calendar                                               |
| Provide info about what is needed to access your remote calendar   |
| Format: 💿 iCalendar (ICS)                                          |
| CalDAV                                                             |
| Sun Java System Calendar Server (WCAP)                             |
| Location: https://mail.mithiskyconnect.com:443/ucaldav/user/smith@ |
| ☑ Offline Support                                                  |
|                                                                    |
|                                                                    |
|                                                                    |
|                                                                    |
|                                                                    |
| < <u>Back</u> Next > Cancel                                        |

- Customize the calendar by specifying a name and a color.
- Important: The field E-Mail has to be left blank. Click Next.

| Create New Calendar                                                          |        |
|------------------------------------------------------------------------------|--------|
| <b>Create a new calendar</b><br>Customize your calendar                      |        |
| You can give your calendar a nickname and colorize the events this calendar. | from   |
| Name: Mithi SkyConnect                                                       |        |
| Color:                                                                       |        |
| Show Reminders: 🔽                                                            |        |
| E-Mail: smith <smith@mithiskyconnect.com></smith@mithiskyconnect.com>        | -      |
|                                                                              |        |
|                                                                              |        |
|                                                                              |        |
|                                                                              |        |
|                                                                              |        |
| < <u>B</u> ack Next >                                                        | Cancel |

• For the first time login to the calendar, you will be asked to specify your user name and password in the Authentication Required dialog box. -Enter your complete email id in the User Name field and your email account password. -Click OK.

| Create New Calend                     | ar 🛛                                                                                 | 3                          |
|---------------------------------------|--------------------------------------------------------------------------------------|----------------------------|
| Create a new cale<br>Calendar Created | ndər                                                                                 |                            |
| Your calen                            | dar has been created.                                                                |                            |
| Authentication                        | Required                                                                             | <b>_</b> ×                 |
| 0                                     | A username and password are being requested by https://mail.mithiskyc<br>"MithiAuth" | onnect.com. The site says: |
| User Name:                            | smith@mithiskyconnect.com                                                            |                            |
| Password:                             | •••••                                                                                |                            |
|                                       | Use Password Manager to remember this password.                                      |                            |
|                                       | OK Cancel                                                                            |                            |
|                                       |                                                                                      |                            |
|                                       | < Back Finish Cancel                                                                 |                            |

• On creating the calendar successfully, Thunderbird displays a message on the screen. Click Finish to exit the process.

| Create New Calendar            | <b>•••</b>                                                                                                    |
|--------------------------------|----------------------------------------------------------------------------------------------------|
| Create a new calendar          |                                                                                                    |
| Calendar Created               |                                                                                                    |
| Your calendar has been created | d.                                                                                                    |
|                                |                                                                                                    |
|                                |                                                                                                    |
|                                |                                                                                                    |
|                                |                                                                                                    |
|                                |                                                                                                    |
|                                |                                                                                                    |
|                                |                                                                                                    |
|                                |                                                                                                    |
|                                | < <u>B</u> ack Finish Cancel                                                                                                    |
|                                | and the second second s |

 Thunderbird syncs all the events and tasks created by using the web client Baya. You can add, mdify, or delete the calendar entries using Thunderbird. In addition to pop-up alerts, you can receive email alerts for the upcoming events and meetings if the calendar alarm service on your server is on.

| December 2015 4 O +                                                                                                    | Events in the Next                   | 7 Days   | * contain           |                                            |                                            |                                              |            |              | У    | 🕑 t Tale 🛛 🕅                 |
|----------------------------------------------------------------------------------------------------|--------------------------------------|----------|---------------------|--------------------------------------------|--------------------------------------------|----------------------------------------------|------------|--------------|------|------------------------------|
| Su Mo Tu We Th Fr Sa                                                                                                    | Title                                |          | Start               |                                            | End                                        |                                              | Category   |              | 1    |                              |
| 20         30         1         2         3         4         5           6         7         8         9         10         11         12           13         14         15         16         17         18         19           20         21         22         23         24         25         26 | New Event Thunder<br>Event From Baya | bid      | Tuesday,<br>Wednesd | December 15, 2015 1<br>ay; December 16, 20 | 100 PM Tuesday, Dece<br>1512: Wednesday, D | mber 15, 2015 2:00 P<br>ecember 16, 2015 1:0 |            |              |      |                              |
| 27 28 29 39 31 1 2<br>3 4 5 6 7 8 9                                                                                                    | 🔺 Today 🕨                            | December | 2015                |                                            |                                            | CWs: 49-5                                    | 3 Day Week | Multiweek Mo | onth |                              |
|                                                                                                    | Sunday                               | M        | onday               | Tuesday                                    | Wednesday                                  | Thursday                                     | Friday     | Seturday     |      |                              |
| # Calendar                                                                                                    |                                      | 29       | Nov 30              | Dec 1                                      | 2                                          | 3                                            |            | 4            | 1    |                              |
| 🕑 🔝 Home                                                                                                    |                                      |          |                     |                                            |                                            |                                              |            |              |      |                              |
| Call Mithi SkyConnect                                                                                                    |                                      |          |                     |                                            |                                            |                                              |            |              |      |                              |
|                                                                                                    |                                      |          |                     |                                            |                                            |                                              |            |              |      |                              |
|                                                                                                    |                                      |          |                     |                                            |                                            |                                              |            |              |      |                              |
|                                                                                                    |                                      |          |                     |                                            |                                            |                                              |            |              |      |                              |
|                                                                                                    |                                      | •        |                     |                                            | 12:00 PM Event Ent.                        | 20                                           |            | 11           | 1.   |                              |
|                                                                                                    |                                      |          |                     |                                            | 11000 March 1000 March 1000                |                                              |            |              |      |                              |
|                                                                                                    |                                      |          |                     |                                            |                                            |                                              |            |              |      |                              |
|                                                                                                    |                                      |          |                     |                                            |                                            |                                              |            |              |      |                              |
|                                                                                                    |                                      |          |                     |                                            |                                            |                                              |            |              |      |                              |
|                                                                                                    |                                      | 13       | 14                  | 15                                         | 16                                         | 12                                           |            | 18           | 15   |                              |
|                                                                                                    |                                      |          | E                   | 00 PM New Even                             | 12:00 PM Event Fro                         |                                              |            |              |      |                              |
|                                                                                                    |                                      |          |                     |                                            |                                            |                                              |            |              |      |                              |
|                                                                                                    |                                      |          |                     |                                            |                                            |                                              |            |              |      |                              |
|                                                                                                    |                                      |          |                     |                                            |                                            |                                              |            |              |      |                              |
|                                                                                                    |                                      |          |                     |                                            |                                            |                                              |            |              |      |                              |
|                                                                                                    |                                      | 20       | 23                  | 22                                         | 23                                         | 24                                           |            | 25           | 2    |                              |
|                                                                                                    |                                      |          |                     |                                            | 12:00 PM Event Fro                         |                                              |            |              |      |                              |
| Da la                                                                                                    |                                      |          |                     |                                            |                                            |                                              |            |              |      |                              |
|                                                                                                    |                                      |          |                     |                                            |                                            |                                              |            |              |      |                              |
|                                                                                                    |                                      |          |                     |                                            |                                            |                                              |            |              |      |                              |
|                                                                                                    |                                      |          |                     |                                            |                                            |                                              |            |              |      |                              |
|                                                                                                    |                                      | 27       | 28                  | 29                                         | 30                                         | Dec 31                                       | Ja         | n 1          | 2    | 6                            |
|                                                                                                    |                                      |          |                     |                                            | 12:00 PM Event Fro                         |                                              |            |              |      |                              |
|                                                                                                    |                                      |          |                     |                                            |                                            |                                              |            |              |      |                              |
|                                                                                                    |                                      |          |                     |                                            |                                            |                                              |            |              |      |                              |
|                                                                                                    |                                      |          |                     |                                            |                                            |                                              |            |              |      |                              |
|                                                                                                    |                                      |          |                     |                                            |                                            |                                              |            |              |      | Click here to add a new task |